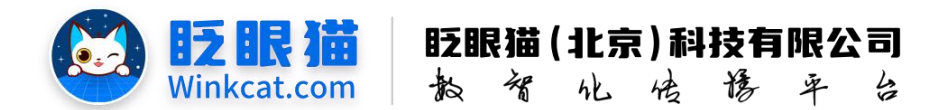

# 《如何配置收费报名》说明

此文档为"小程序平台操作文档"的一部分。版权归属为"眨眼猫(北京)科技有限公司"及"北京元宇互动科技有限公司"。未经以上公司授权,请勿以任何形式分享给第三方。

文档以介绍操作流程与运维方法为目的,文中的图片均为示例图片,可能与您的小程序 最终的图片不尽相同。

如发现文档中有任何错误、遗漏、或对文档有任何建议,请联系您的对接服务人员或关 注微信公众号"眨眼猫智慧会务",按提示联系我们。

## 一、使用前提

1、如您使用的是本公司提供的后台服务,则管理后台地址为:

#### https://w.yyhd.club

如非以上后台地址,您需要向您的单位相关负责人或本公司对接人索要后台地址。

2、您需要有小程序平台的管理权限。如您无法登陆后台,请联系您单位相关负责人或本公司对接人。

## 二、使用场景

眨眼猫小程序支持收费报名功能,您您可以参考此文档设置报名费用,为各类活动提供灵活的收费方案,从而满足不同场合的需求。

配置收费报名前提:如您的小程序为虚拟小程序,收费报名收到的钱将先进入眨眼猫 微信商户,相关细节请联系您的对接人员;如您的小程序为独立小程序,正式收费报名钱 需要您先开通微信商户,相关细节请联系您的对接人员。

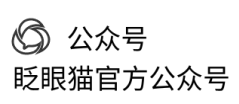

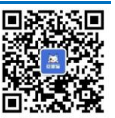

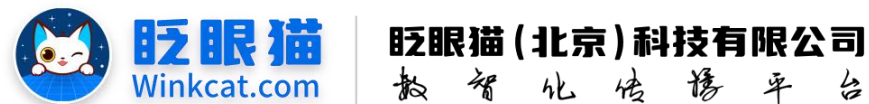

# 三、具体操作路径

(一)如何配置收费报名?

1 进入后台,点击常用操作快捷入口-活动管理/侧边栏活动管理-活动列表,进入活动列表页。 点击在对应报名活动最右侧的**页面配置**。进入报名活动页面编辑页。具体如下图所示:

| ◀ 活动管理 / 活动列表 |                                                                                                    | ikesks 👽 🖓 🖯                          |
|---------------|----------------------------------------------------------------------------------------------------|---------------------------------------|
| ♠ 普页          | ■ ▲首页 運活动列表 C × 报名结果 × 报名结果 × 参会报名体验×                                                                                  |                                       |
| 常用功能          | •                                                                                                    | 新增                                    |
| ✿ 小程序配置       | ● 振動力 横映入活動力 横映入活動名称 単原 活動機學 全部 ● 振動状态 上線 ● 書籍                                                                         |                                       |
| ■ 内容管理        |                                                                                                    |                                       |
| ■ 活动管理        | A Stration                                                                                                    |                                       |
| ≣ 活动列表        |                                                                                                    |                                       |
| 圖 报名活动        | 編号 活动名称 → 活动更型 → 开始的问 → 結束时问 → 創建时问 → 统计信息 → 当前状态 ◆ 操作                                                                 |                                       |
| ∞ 抽奖活动        | 1076 🕤 参会报名序验(単現版名) 振名 2023-09-22 23:22:26 2033-09-19 23:22:26 2024-03-19 10:37:18 参与次数: 28 上线中 載3 页面<br>参与人数: 18 查看很多 | 配置 复制 下线 删除                           |
| D 调查问卷        | 賞实次数: 28 设置推荐<br>] 真实人数: 13 (約计设置                                                                                      | 能思通知                                  |
| 🍋 每日答题        | #18                                                                                                    | ····································· |
| ● 直播答题活动      |                                                                                                    | 24. Park - 24 2038                    |
| 副 節序列表        |                                                                                                    |                                       |

2 选中**报名项模板。**如您的页面里没有此模板,请点击模板页右侧的+,点击报名页选项卡,选择**报名项模板**后点击确定。如下图所示:

| ◆ 常用功能   | * | Ø                                                                                                    | - (3) |
|----------|---|----------------------------------------------------------------------------------------------------|-------|
| ✿ 小程序配置  |   |                                                                                                    |       |
| ■ 内容管理   |   | ──────────────────────────────────────                                                                                                    |       |
| ■ 活动管理   |   |                                                                                                    |       |
| III 活动列表 |   |                                                                                                    |       |
| 圖 报名活动   |   |                                                                                                    |       |
| ☎ 抽交活动   |   | 71/18 0 01/19 01/19 00/19 00/19 00/100/100 |       |
| 口 调查问卷   |   | Rona Ba                                                                                                    |       |
| № 每日答题   |   |                                                                                                    |       |
| ● 直播答题活动 |   |                                                                                                    |       |
| ■ 颞库列表   |   |                                                                                                    |       |
| 🔶 投票活动   |   |                                                                                                    |       |

| 参会报名体验 (单项报名) |   | ĺ                                                                                                    |                                                                                                    | 1255W5 🕥 🗇 🕣 |
|---------------|---|----------------------------------------------------------------------------------------------------|----------------------------------------------------------------------------------------------------|--------------|
| <b>n</b> ex   | = | ●普页                                                                                                    | 选择模板 ×                                                                                                    |              |
|               |   | <ul> <li>Image: A start of the start of the start of</li></ul> | 引导页 完成页 探名页 自由结稳页 其它演型页度。                                                                                                    |              |
|               |   |                                                                                                    |                                                                                                    |              |
|               |   | ──────────────────────────────────────                                                                                                    | 报名信息 报名项 报名信息(约课)                                                                                                    |              |
|               |   |                                                                                                    | WED         NB         STRE           NI         NI         NI                                                                                                    |              |
|               |   |                                                                                                    | I I I I I I I I I I I I I I I I I I I                                                                                                    |              |
|               |   |                                                                                                    | ALC AND ALC AND ALC AN |              |
|               |   | лын                                                                                                    |                                                                                                    |              |
|               |   | 12.011                                                                                                    | (£3)\$\$)                                                                                                    |              |
|               |   |                                                                                                    |                                                                                                    |              |
|               |   | ★ #850 (表中) 更換                                                                                                    |                                                                                                    |              |
|               |   |                                                                                                    |                                                                                                    |              |
|               |   |                                                                                                    |                                                                                                    |              |
|               |   | 题:                                                                                                    |                                                                                                    |              |
|               |   |                                                                                                    | RXH <b>4</b> 02                                                                                                    |              |
|               |   |                                                                                                    |                                                                                                    |              |
| ♣ 投诉内容        |   | 保存                                                                                                    |                                                                                                    |              |

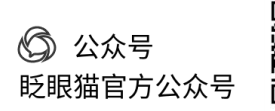

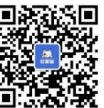

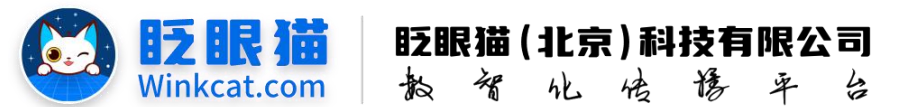

3 完成添加后,可点击报名项模板页左侧的按钮,来跳转页面排列顺序。如下图所示:

| 参会报名体验(单项报名)   | 留整会务服务 👽 📀 日                                                                                                    |
|----------------|----------------------------------------------------------------------------------------------------|
| ♠ 前页           | ■ ● 普页                                                                                                    |
| ◆ 常用功能         | <ul> <li>⊘</li> <li>()</li> </ul>                                                                                                    |
| ◆ 小程序配置 ~      |                                                                                                    |
| ■ 内容管理 ~       | 报名活动 <sup>报名信息</sup> 🛁 🔀 报名项                                                                                                    |
| ■ 活动管理         | 0 rs                                                                                                    |
| III 活动列表       |                                                                                                    |
| 圖 报名活动         |                                                                                                    |
| <b>co</b> 抽笑活动 | 日本     日本     日本 |
| 口 调查问卷         | 10.000<br>10.000<br>10.0000<br>10.000<br>10.0000<br>10.0000<br>10.00000<br>10.0000<br>10.0000<br>10.0000<br>10.0000<br>10.0000<br>10.0000<br>10.0000<br>10.0000<br>10.0000<br>10.00000<br>10.00000<br>10.00000<br>10.00000<br>10.0000000<br>10.00000<br>10.00000000000000000000000000000000000                                                                                                    |
| № 每日答题         |                                                                                                    |
| ● 直播答题活动       |                                                                                                    |
| ■ 题库列表         |                                                                                                    |
| ◆ 投票活动         |                                                                                                    |
| @ 打卡签到         | 什么重要名词。当一个报动有多个项目可接名时,需要承担财名或,比如"国来属研括"的"有国大、周目围场、则国大、周目可以说或两个极名项。每个报名项可以申独议重要多校名人数、曲用,如国六幅时最多100人,周<br>日幅附最多50人,周六10元/人,周日不收责,如果活动只有一个项目可报名,则完需保留此页,建议将点页删除。                                                                                                    |
| ♣ 步数打卡         | 主題:                                                                                                    |
| @ 投销活动         | 背鐵圈:<br>750 (图) 1334 (图) 页地PHG, PG, PG网站: 大小石街过6046,                                                                                                    |
| ♣ 投诉内容         | - Rh                                                                                                    |

4 选中报名项模板页,下拉至报名项处,根据实际需要来完成报名项的设置。具体位置如下:

| 报名项 🔶 |            |             |         |              |      |
|-------|------------|-------------|---------|--------------|------|
| 报名项   | ⇒ 报名费用 (元) | ⇒ 报名费用 (积分) | ⇒ 最大预约数 | ● 每个用户可以报名次数 | ⇒ 操作 |
| 保存    |            |             |         |              |      |

| ₩3<br>产品图片: | sigeak。最多編入32个字<br>なななない任ません<br>がManual and A<br>参会信息收<br>Pericipal information colo | 上传图片<br>690 (宽) *388 (高) , 支持PNG, JPG,        | JPEG格式,大小不超过600KB。 |              |             |
|-------------|--------------------------------------------------------------------------------------|-----------------------------------------------|--------------------|--------------|-------------|
|             |                                                                                      |                                               |                    |              | I           |
| 详细介绍:       | 文件 編辑 视图 插入 檜<br>い 自 箇 ら ご                                                           | 武 工具 表格<br>B I <u>A</u> ∨ Ĵ≣∨ <u>I</u> x 12pt | > 段落               | ~ <b>∠</b> ~ |             |
| 1           | 三  三  三  三  ×  → <mark>□  【报名须知】</mark>                                              |                                               | C 🖏 💭              |              | Ŧ           |
| Алиж        | • жыжа (ло)                                                                          | ענאז) מאבאני ( נאז )                          | ARE:STOCK          | 取消           | 确定<br>MIKTO |

5 报名项中的信息将如实反馈至小程序页面中,报名项名称将出现在产品图片顶部,产品图

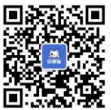

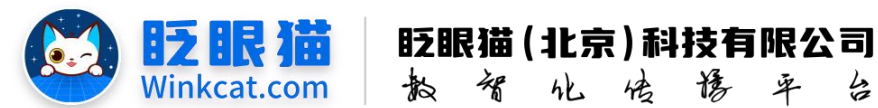

片将出现至"去报名"按钮上方,如您设置了详细介绍,对应的文字信息将出现至产品图片上、报名项名称下方。您可参考下图:

| 文字颜色        | : #19fafa                        | 选择                                                     |                         |       |                                                                                                   |
|-------------|----------------------------------|--------------------------------------------------------|-------------------------|-------|---------------------------------------------------------------------------------------------------|
| 背景颜色        | : #5c84ec                        | 选择                                                     |                         |       |                                                                                                   |
|             |                                  |                                                        |                         |       |                                                                                                   |
| 编辑报名项       |                                  |                                                        |                         | >     | * *** - O                                                                                         |
|             |                                  |                                                        | _                       |       | 智慧会务小程序论坛                                                                                         |
| "报名项名称:     | 智慧会务小程序论坛                        |                                                        |                         |       | (报名须知) 1)用用规则:                                                                                    |
|             | 假名项名称,最多输入32个字                   | _                                                      |                         |       | <ul> <li>○原名力聖餐会会/探索公知市10時名, 電味订单最多指买五张,</li> <li>2) 進券規則:</li> </ul>                             |
| 产品图片:       | <b>0</b> 7554-648-               | 上修图片                                                   |                         |       | 第四方有11条件,中普通专品,其等而学和的文化获为具有的效性。特别性等特征,不支持出体。<br>4) 检察规则:                                          |
|             | 参会信息收                            | 集                                                      | 1. HOURD, Allengeround, |       | 地展開始近行最生地的終始二違詞。 的算时兼保存數型。<br>5) 禁止病率物語:                                                          |
|             | Contraction in the second second |                                                        |                         |       | UER, SUCCEPTING OF REAR BUT                                                                       |
|             |                                  |                                                        |                         | /     | 本原知最终能程权归智慧会务论坛所有。                                                                                |
|             |                                  |                                                        |                         |       | (EEX+GLARE, EXHERE)                                                                               |
| 详细介绍:       | 文件 编辑 视图 插入 格                    | 11式 工具 表格                                              | /                       |       | A T T T D D D D D D D D D D D D D D D D                                                           |
| 6           | *> 箇箇 か ?>                       | В <i>I</i> <u>А</u> ∨ \$≣ ∨ <u>Т</u> <sub>к</sub> 12pt | ~ 段落                    | ~ 2 ~ | 参会信息收集                                                                                            |
|             |                                  | H × 4 4 8 8 8 9                                        | 🕑 💿 🗄 🗋                 |       | Participant Information Collection                                                                |
| 24          | E In Average 1                   |                                                        |                         |       |                                                                                                   |
|             |                                  |                                                        |                         | 取消 構定 | 282                                                                                               |
| hum         | · 266-15010 (70)                 | · meriona (eco)                                        | A ARTONODRA             |       |                                                                                                   |
| 智慧会务小程序论坛   | .0                               | 0                                                      | 99                      | 5     | 智慧会务小程序创新论坛                                                                                       |
| 智慧会务小程序创新论坛 | 0                                | 0                                                      | 99                      | 5     | <ul> <li>很名詞如3</li> <li>1) 陳兩規則:<br/>成於方方管督:中小總不必將這切活动除去。每年订算最多指买五款。</li> <li>2) 建基础的:</li> </ul> |
|             |                                  |                                                        |                         |       |                                                                                                   |
|             |                                  |                                                        |                         |       |                                                                                                   |

6 请您如实设置价签信息,完成设置后要点击确定,来保存操作唷。

7 眨眼猫支持您设置多个报名项,点击**添加**按钮就可继续添加,如下图所示。小程序中将按照你创建报名项的先后顺序从上至下排列。

Tips: ios 支付系统默认选中,选中的意思是 ios 不能支付,如需允许 ios 支付,需要取消勾选。

| 最名项         | ⇒ 报名费用 (元) | ◆ 报名费用 (积分) | ♦ 最大预约数 | ♦ 每个用户可以报名次数 | 令 操作  |
|-------------|------------|-------------|---------|--------------|-------|
| 智慧会务小程序论坛   | 0          | 0           | 99      | 5            | 编辑 删除 |
| 思慧会各小程序创新论坛 | 0          | 0           | 99      | 5            | 编辑 删除 |

8 完成上述操作后,一定要记得点击左下角**保存或修改**按钮,保存操作哦~

以上就是如何配置收费报名的方法。如果有任何问题,欢迎联络您的对接人员。

关注微信公众号: 眨眼猫、眨眼猫智慧会务、眨眼猫智慧导览,随时联系我们,并获 取我们的最新信息!

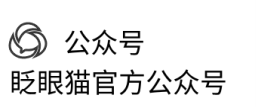

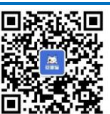